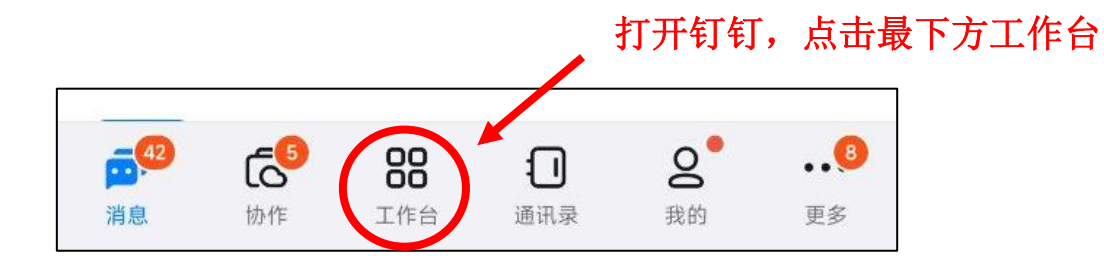

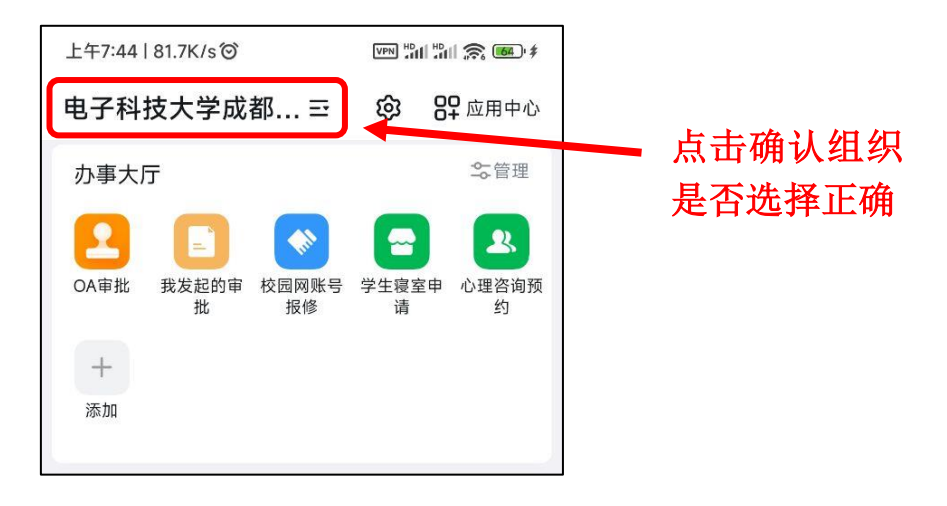

| 上午7:43   3.7K/s <sup>(</sup> | VPN H | an 1901 📚 (64) |        |
|------------------------------|-------|----------------|--------|
| 电子科技大学成都 ≕                   | ¢     | 89 应用中心        |        |
| 组织工作台 (6)                    |       |                |        |
|                              |       |                |        |
| 电子科技大学成都学院学                  | 生     | ~              | 确认组织已遗 |
| <b>品</b> 测试组织                |       |                | 择:     |
| ● 创建/加入团队<br>■ 即可启用并定制专属组织工作 |       |                | "电子科技大 |
| 중 团队管理<br>退出团队、切换主企业         |       | >              | 学成都学院学 |
|                              | _     |                | Ŧ      |
|                              |       | 2°             |        |

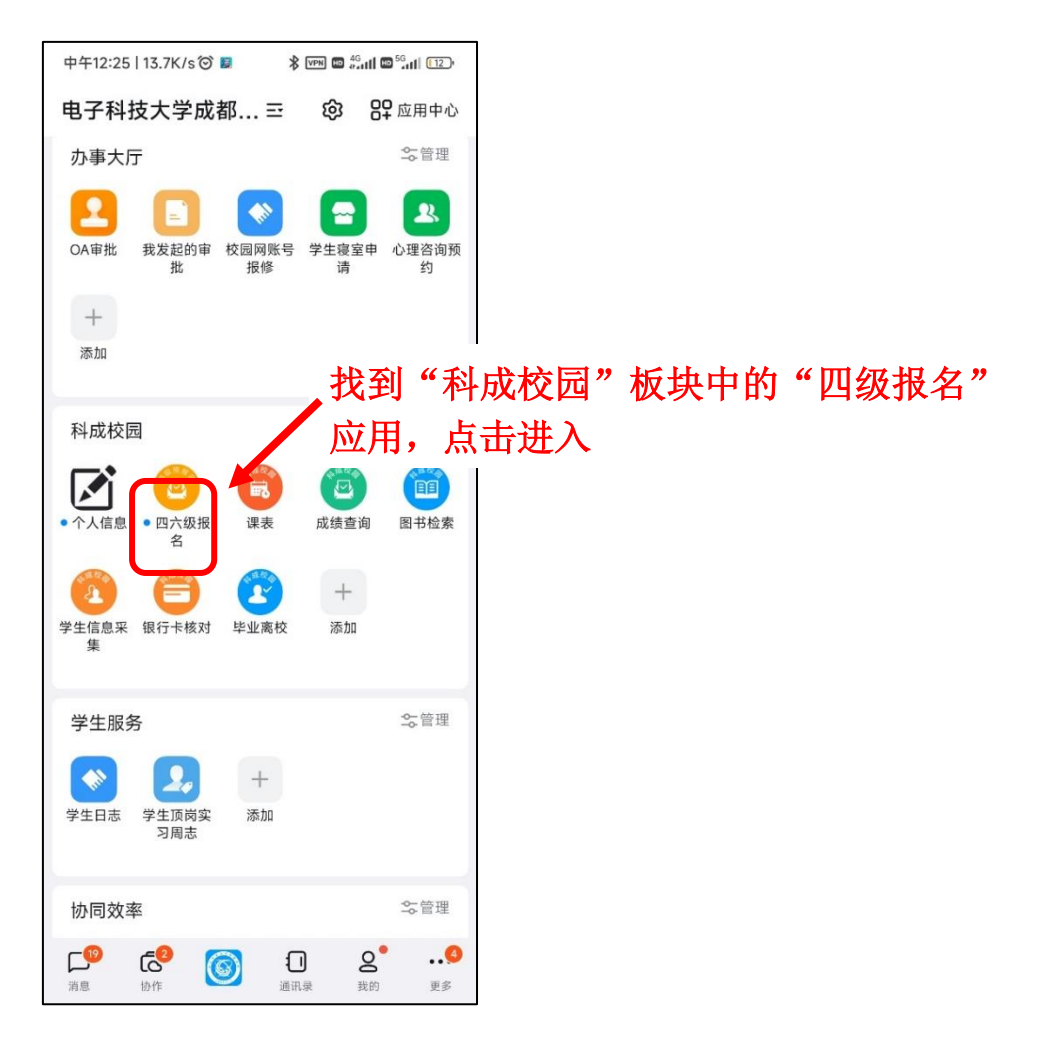

| 中午12:19   0.0K/s 🗇 |      | \$ VPN | HD | 4G<br>antil 📼 | <sup>56</sup> .11 | 13  |
|--------------------|------|--------|----|---------------|-------------------|-----|
| 1                  | 四六级据 | 名      |    |               |                   | ••• |

| ` | <u>с</u> , |    |     |  |
|---|------------|----|-----|--|
|   |            |    |     |  |
|   | 4          | 登录 |     |  |
|   | 张三         |    | ደ   |  |
|   | 1941234567 |    | : = |  |
|   | 51(        | 76 | Q   |  |
|   |            | 登录 |     |  |
|   |            |    |     |  |
|   |            |    |     |  |

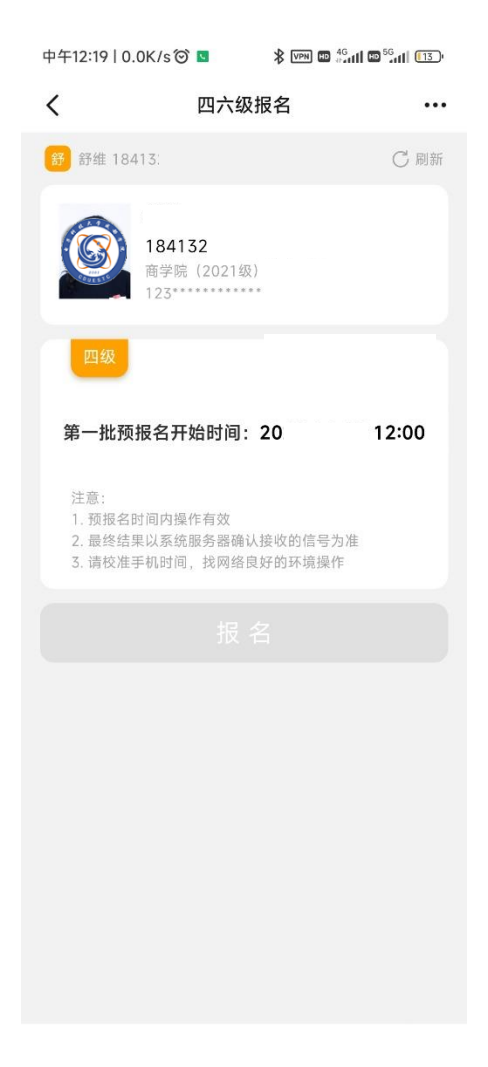